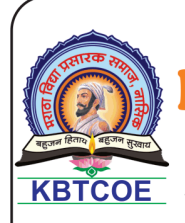

#### MARATHA VIDYA PRASARAK SAMAJ'S ARMAVEER ADV. BABURAO GANPATRAO THAKARE COLLEGE OF ENGINEERING

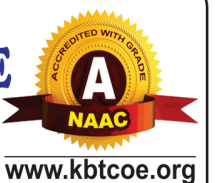

Permanent Affiliated to Savitribai Phule Pune University Vide Letter No: CA/1542 & Approved by AICTE New Delhi Vide Letter No: 740-89-32 (E) ET/98 AISHE Code - C-41622

#### ADMISSION PROCEDURE 2020 - 2021 SE, TE, BE Admissions

| Step 1 | Visit college website for admission instructions.<br>Read the admission procedure step by step carefully.<br><u>www.kbtcoe.org</u> > Admission > SE / TE /BE > Student Login                                                                        |
|--------|----------------------------------------------------------------------------------------------------|
| Step 2 | Login with ERP STUDENT ID & Password through "Student Login"<br>In case of login failure contact ERP department or click on forget password                                                                                                    |
| Step 3 | You can change your password.                                                                                                    |
| Step 4 | Check your details.                                                                                                    |
| Step 5 | Upload your scanned photo (in uniform) only (in case not uploaded last<br>year or image not clear). (Photo should be scanned with 100 DPI minimum.)<br>same photo will be printed on I-Card.                                                        |
| Step 6 | Check applicable fee, follow fee payment instructions.<br>Option 1 : Scan QR Code (use BHIM / Phonepe / Gogle pay / paytm)<br>Option 2 : NEFT / RTGS using Account Details                                                                          |
| Step 7 | After online payment, login ERP account, put UTR NO. or transaction id,<br>Bank name, Amount and Date in Transaction details, upload screen shot /<br>receipt. Click on Print admission form and you can save your admission form<br>in Pdf format. |
| Step 8 | Further process will be done after resuming college (physically)                                                                                                    |
| Step 9 | Kindly be in touch regularly with your Mentor & Dept. Staff / HOD.                                                                                                    |
|        | Take care & be safe.                                                                                                    |

#### Visit <u>www.kbtcoe.org</u> 1) Check admission process under : Admission --> SE / TE / BE Admission process

### 2) Click on ERP Login under College Heighlights

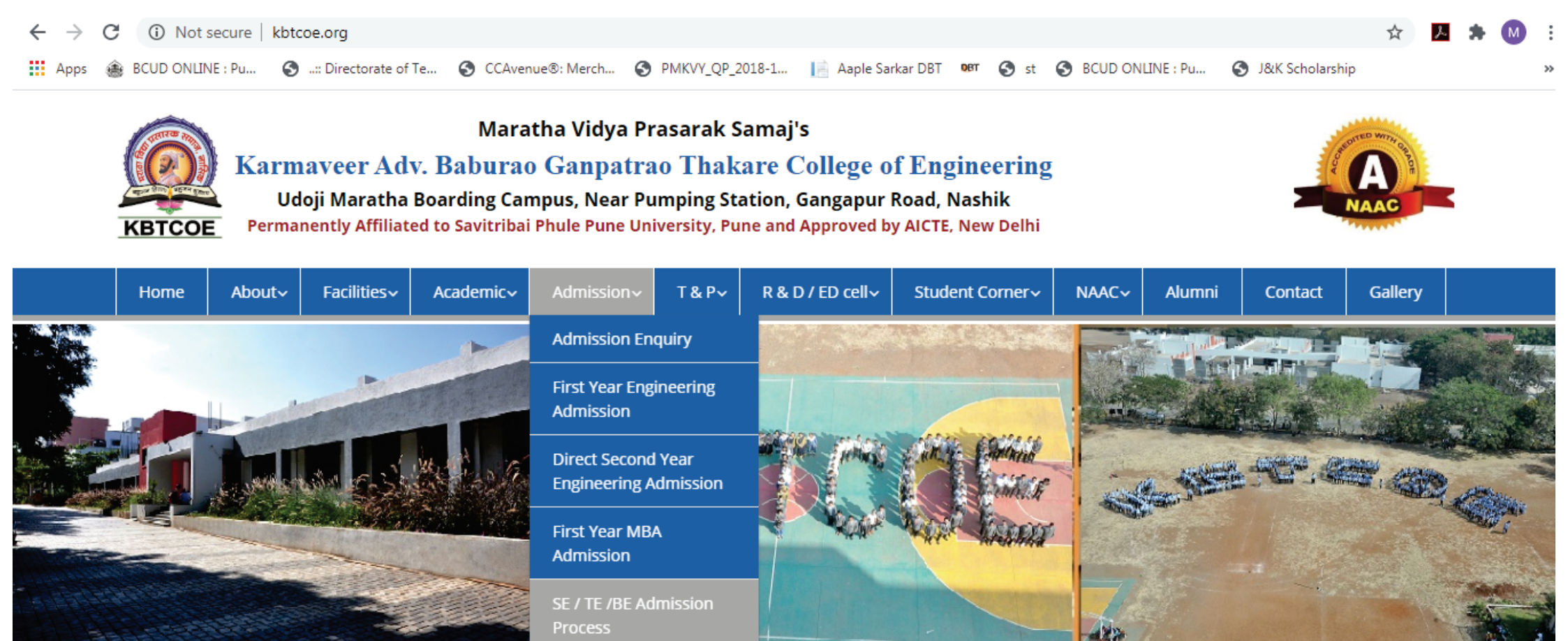

College Highlights
Upcoming Event

> Click here...

> College Brochure

> College Brochure

> ERP Login

> Exam Committee

» Advisory issued by MHA, Gol on Secure

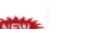

### Login to your ERP Account :

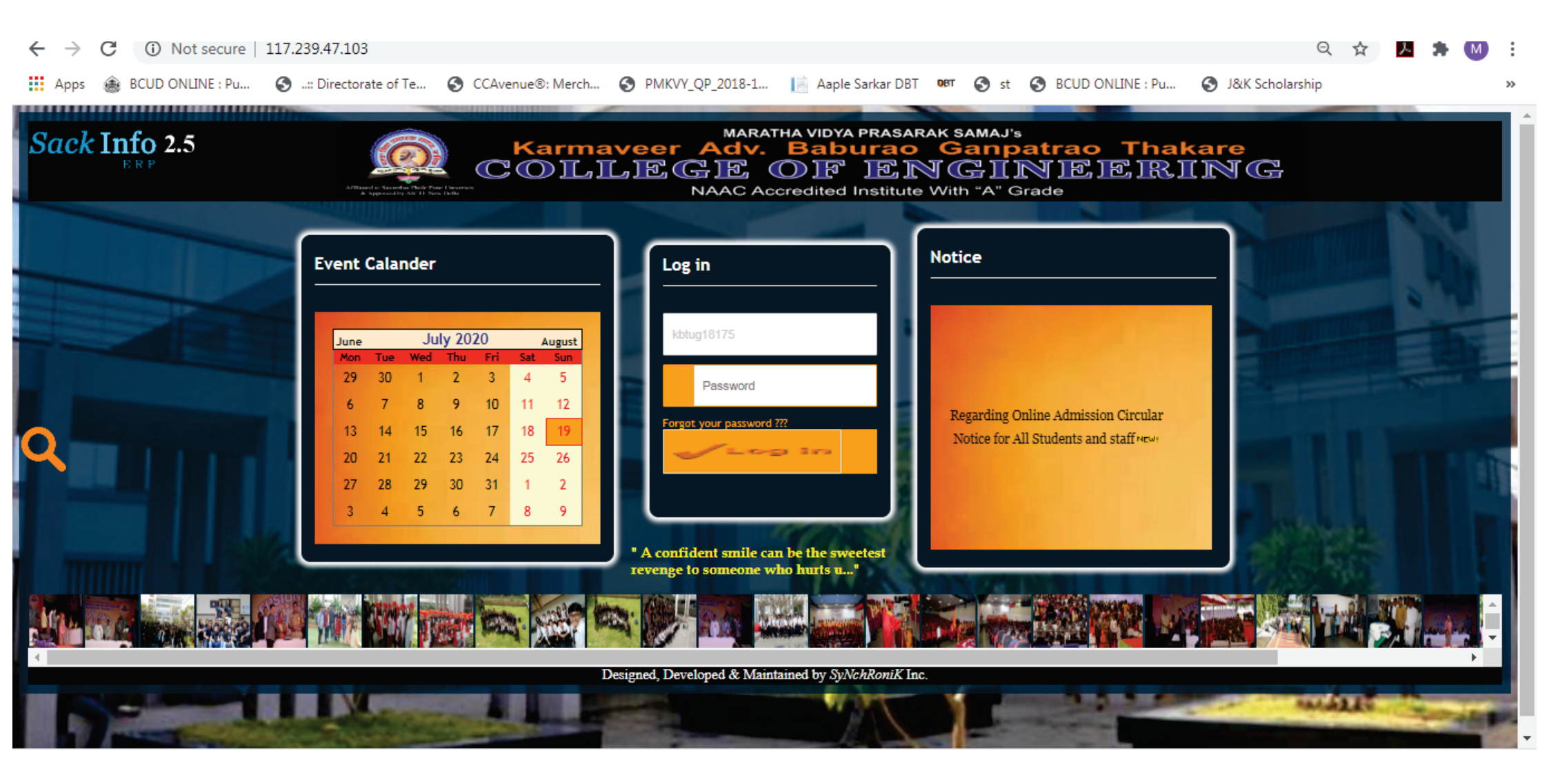

## Login to your ERP Account :

## Click on Fee Details

| Sack Info 2.5                                 | Lice                   | WelCom                                                                                                    | e , ATHANG BACHHAV        |                                        |                      |                 |
|-----------------------------------------------|------------------------|----------------------------------------------------------------------------------------------------|---------------------------|----------------------------------------|----------------------|-----------------|
| ERP                                           | KAK                    | MAVEER ADV. BABURAO G<br>COLLEGE OF ENGI                                                                        | ANPATRAO THAKA<br>NEERING | KE                                     |                      |                 |
|                                               |                        |                                                                                                    |                           | Dashboard A Home                       | Q Opac Search Contac | t <b>?</b> Help |
| Change Password<br>T & P Profile<br>Food Book | Student Information    | Fee Details Fines Details Library Histor                                                                        | y Attendance Exam Marks   | Assignment Training & Place            | ement                |                 |
| гееа даск                                     | Student Name           |                                                                                                    | Blood Gr.                 | B +Ve                                  |                      |                 |
|                                               | Institute              | KBTCOE                                                                                                    | Per Phone                 | XXXXXXXXXXXXX                          | X                    |                 |
|                                               | Branch                 | INFORMATION TECH.                                                                                               | Loc Phone                 | XXXXXXXXXXXX                           |                      |                 |
|                                               | Class Year             | TE                                                                                                    | E-mail ID                 | XXXXXXXXXXXXXXXXXXXXXXXXXXXXXXXXXXXXXX | 11 1-19              |                 |
|                                               | Mobile No.             | XXXXXXXXXXXXX                                                                                                   | Send OTP                  | to update Mobile No.                   |                      |                 |
|                                               | Permanent Address      | 5.                                                                                                    |                           |                                        |                      |                 |
|                                               | Address                | FLAT NO 4 SAHARA<br>SOCIETY JAIL ROAD<br>NEAR HOLLY FLOEWR                                                      | City                      | NASHIK - 422101                        |                      |                 |
|                                               | State                  | MAHARASHTRA                                                                                                    | Pin                       | 422101                                 |                      |                 |
|                                               | Local Address:         | in the second second second second second second second second second second second second second second second |                           |                                        |                      |                 |
|                                               | Address                | FLAT NO 4 SAHARA ▲<br>SOCIETY JAIL ROAD ▼<br>NEAR HOLLY FLOEWR                                                  | City                      | NASHIK                                 |                      |                 |
|                                               | State                  | MAHARASHTRA                                                                                                    | Pin                       | 422101                                 |                      |                 |
|                                               | * Transaction Details  |                                                                                                    | NEFT/RTGS                 | O UPI/QR Code                          |                      |                 |
|                                               | * LITE No. or Tran No. |                                                                                                    | * ^                       |                                        |                      |                 |

## You can see your full applicable fees As per your category you need to pay fees Check your Payable amount

| Licence To : NASHIK DISTRICT MARATHA VIDYA PRASARAK SAMAJ's<br>KARMAVEER ADV. BABURAO GANPATRAO THAKARE<br>COLLEGE OF ENGINEERING |                                                                                                    |                                                                                                    |                                                                                                    |                                                                                                    |                                                                                                    |                                                                                                    | WelCome ,                                                                                                    | THANG BACHHAV                                                                                                    |                                                                                                    |                                                                                                    |
|----------------------------------------------------------------------------------------------------|----------------------------------------------------------------------------------------------------|----------------------------------------------------------------------------------------------------|----------------------------------------------------------------------------------------------------|----------------------------------------------------------------------------------------------------|----------------------------------------------------------------------------------------------------|----------------------------------------------------------------------------------------------------|----------------------------------------------------------------------------------------------------|----------------------------------------------------------------------------------------------------|----------------------------------------------------------------------------------------------------|----------------------------------------------------------------------------------------------------|
|                                                                                                    |                                                                                                    |                                                                                                    | Dashb                                                                                                    | oard                                                                                                    | A Home                                                                                                    | Q                                                                                                    | Opac<br>Search                                                                                                    | Contact                                                                                                    | ? Help                                                                                                    | 也                                                                                                    |
| Student Information Fee Details                                                                                                   | Fines Details Library History                                                                                          | Attendance Exam Marks                                                                                                    | Assignm                                                                                                    | nent T                                                                                                    | raining & Plac                                                                                                    | ement                                                                                                    |                                                                                                    |                                                                                                    |                                                                                                    |                                                                                                    |
| Student Name                                                                                                    | ATHANG VIJAY BACHHAV                                                                                                   |                                                                                                    | Academ                                                                                                    | nic Year                                                                                                    | 2020-2021                                                                                                    |                                                                                                    |                                                                                                    |                                                                                                    |                                                                                                    |                                                                                                    |
| Branch                                                                                                    | INFORMATION TECH.                                                                                                    |                                                                                                    | Year                                                                                                    |                                                                                                    | TE                                                                                                    |                                                                                                    |                                                                                                    |                                                                                                    |                                                                                                    |                                                                                                    |
| Applicable Fee                                                                                                    | Payable Amount                                                                                                    | Paid Amount                                                                                                    | Bale                                                                                                    | ence Ai                                                                                                    | mount                                                                                                    |                                                                                                    |                                                                                                    |                                                                                                    |                                                                                                    |                                                                                                    |
| 87660                                                                                                    | 03660                                                                                                    | 0                                                                                                    | 876                                                                                                    | 560                                                                                                    |                                                                                                    |                                                                                                    |                                                                                                    |                                                                                                    |                                                                                                    |                                                                                                    |
|                                                                                                    |                                                                                                    |                                                                                                    |                                                                                                    |                                                                                                    |                                                                                                    |                                                                                                    |                                                                                                    |                                                                                                    |                                                                                                    |                                                                                                    |
|                                                                                                    | Licence To :  <br>KARMAVEI<br>Student Information Fee Details<br>Student Name (<br>Branch (<br>Applicable Fee<br>87660 | Licence To : NASHIK DISTRICT MARATHA A<br>KARMAVEER ADV. BABURAO GA<br>COLLEGE OF ENGIN<br>Student Information Fee Details Fines Details Library History<br>Student Name ATHANG VIJAY BACHHAV<br>Branch INFORMATION TECH.<br>Applicable Fee Payable Amount<br>87660 0 3660 | Licence To : NASHIK DISTRICT MARATHA VIDYA PRASARAK SAMAJ's         KARMAVEER ADV. BABURAO GANPATRAO THAKAT<br>COLLEGE OF ENGINEERING         Student Information       Fee Details         Fines Details       Library History         Attendance       Exam Marks         Student Name       ATHANG VIJAY BACHHAV         Branch       INFORMATION TECH.         Applicable Fee       Payable Amount         87660       0 | Licence To : NASHIK DISTRICT MARATHA VIDYA PRASARAK SAMAJ'S KARMAVEER ADV. BABURAO GANPATRAO THAKARE COLLEGE OF ENGINEERING Dasht Student Information Fee Details Fines Details Library History Attendance Exam Marks Assignm Student Name ATHANG VIJAY BACHHAV Academ Branch INFORMATION TECH. Year Applicable Fee Payable Amount Paid Amount Bal 87660 03660 0 876 | Licence To : NASHIK DISTRICT MARATHA VIDYA PRASARAK SAMAJ'S  KARMAVEER ADV. BABURAO GANPATRAO THAKARE COLLECE OF ENGINEERING  Dashboard  Student Information Fee Details Fines Details Library History Attendance Exam Marks Assignment T Student Name ATHANG VIJAY BACHHAV Academic Year Branch INFORMATION TECH. Year  Applicable Fee Payable Amount Paid Amount Balence A 87660 03660 0 87660 | Licence To : NASHIK DISTRICT MARATHA VIDYA PRASARAK SAMAJ'S  KARMAVEER ADV. BABURAO GANPATRAO THAKARE COLLEGE OF ENGINEERING  Dashboard Rome Student Information Fee Details Fines Details Library History Attendance Exam Marks Assignment Training & Plac Student Name ATHANG VIJAY BACHHAV Academic Year 2020-2021 Branch INFORMATION TECH. Year TE  Applicable Fee Payable Amount Paid Amount Balence Amount 87660 0 3660 0 | Licence To : NASHIK DISTRICT MARATHA VIDYA PRASARAK SAMAJ'S  KARMAVEER ADV. BABURAO GANPATRAO THAKARE COLLEGE OF ENGINEERING  Dashboard Amme Dashboard Amme Dashboard Amme Dashboard Amme Student Information Fee Details Fines Details Library History Attendance Exam Marks Assignment Training & Placement Student Name ATHANG VIJAY BACHHAV Academic Year 2020-2021 Branch INFORMATION TECH. Year TE Applicable Fee Payable Amount Balence Amount 87660 03660 0 87660 | Licence To : NASHIK DISTRICT MARATHA VIDYA PRASARAK SAMAJ'S  KARMAVEER ADV. BABURAO GANPATRAO THAKARE COLLEGE OF ENGINEERING  Dashboard A Home Q Opac Student Information Fee Details Fines Details Library History Attendance Exam Marks Assignment Training & Placement Student Name ATHANG VIJAY BACHHAV Academic Year 2020-2021 Branch INFORMATION TECH. Year TE Applicable Fee Payable Amount Paid Amount Balence Amount 87660 0 3660 0 87660 | Licence To : NASHIK DISTRICT MARATHA VIDYA PRASARAK SAMAJ's       WelCome,         KARMAVEER ADV. BABURAO GANPATRAO THAKARE         COLLEGE OF ENGINEERING         Dashboard A nome Q Operative Contact         Student Information Fee Details Library History Attendance Exam Marks Assignment Training & Placement         Student Name       ATHANG VIJAY BACHHAV       Academic Year 2020-2021         Branch       INFORMATION TECH.       Year         Applicable Fee       Payable Amount       Paid Amount         Balence Amount       67660 | Licence To: NASHIK DISTRICT MARATHA VIDYA PRASARAK SAMAJ'S         WelCome, ATHANG BACH         COLLEGE OF ENGINEERING         Dashbadd Amme Ogae Contact ? Help         Student Information Fee Details Library History Attendance Exam Marks Assignment Training & Placement         Student Name ATHANG VIJAY BACHHAV         Academic Year 2020-2021         Branch       INFORMATION TECH.         Year       TE         Applicable Fee       Payable Amount         Ø3660       Ø |

There are two options for Fees Payment :

1) NEFT / RTGS AC Name : PRINCIPAL K B G T COLLEGE OF ENGINEERING Bank Name : IDBI, (Branch : MG Road, Nashik) A/C No : 0458104000227285 Type : Current Ac IFSC Code : IBKL0000458

# 2) Scan QR Code (Use Phonepe, Google Pay, Paytm, BHIM or any bank UPI Application)

| Student Name          | ATHANG VIJAY BACHHA                                        | Blood Gr.    | B +Ve                                                                                                    |                                           |
|-----------------------|------------------------------------------------------------|--------------|----------------------------------------------------------------------------------------------------|-------------------------------------------|
| Institute             | KBTCOE                                                     | Per Phone    | 9823165850                                                                                                    |                                           |
| Branch                | INFORMATION TECH.                                          | Loc Phone    | 9823165850                                                                                                    |                                           |
| Class Year            | TE                                                         | E-mail ID    | PERFECTNSK21@                                                                                                    | DAMO                                      |
| Mobile No.            | +919921215882                                              | Send OTF     | o to update Mobile                                                                                               | No.                                       |
| Permanent Address:    |                                                            |              |                                                                                                    |                                           |
| Address               | FLAT NO 4 SAHARA<br>SOCIETY JAIL ROAD<br>NEAR HOLLY FLOEWR | City         | NASHIK - 422101                                                                                                  |                                           |
| State                 | MAHARASHTRA                                                | Pin          | 422101                                                                                                    |                                           |
| Local Address:        |                                                            |              |                                                                                                    |                                           |
| Address               | SOCIETY JAIL ROAD                                          | City         | NASHIK                                                                                                    |                                           |
| State                 | MAHARASHTRA                                                | Pin          | 422101                                                                                                    | - For QR Code                             |
| * Transaction Details |                                                            | ● NEFT/RTG   | S OUPI/QR Code                                                                                                   |                                           |
| * UTR No. or Tran.No. |                                                            | * Amount     |                                                                                                    | Select option                             |
| * Bank Name           |                                                            | * Tran. Date |                                                                                                    |                                           |
| * Tran Slip           | Choose File No file chosen                                 | Upload Tr    | an. Slip                                                                                                    | AMOUNT TRNX_ID COMPLETE_DT_TM BANK_REF_NO |
|                       |                                                            |              | and the second second second second second second second second second second second second second second second | 20000 UTR001 19/07/2020 IDBI              |
|                       | Save Transaction Info                                      | Print Adm    | ission Form                                                                                                    | 3000  01R002  19/07/2020  10B1            |

After payment

- 1) Select your option of payment in Transaction details
- 2) Type UTR No / Transaction ID

In case of multiple transaction you can put multiple UTR no seperated by coma,

eg. 12345665,45697789,45665454

- 3) Put sum Amount of all transactions (eg. 10000 + 10000 + 5000 = 25000)
- 4) Bank Name
- 5) Transaction Date
- 6) Upload Screenshot / Transaction Slip then click on Upload Tran. Slip button
- (in case of multiple transactions take all screen shots and merge in one single JPEG file and upload the same JPEG file)
- 7) Click on Save Transaction Info then Click on Print Admission Form Keep admission form pdf with you only

| Change Password<br>T & P Profile | Student Information Fee | Details    Fines Details    Library History    At | tendance Exam Mar | ks Assignment Training &                | Placement            |                       |                                         |
|----------------------------------|-------------------------|---------------------------------------------------|-------------------|-----------------------------------------|----------------------|-----------------------|-----------------------------------------|
| Feed Back                        | Student Name            | XXXXXXXXXXXXX                                     | Blood Gr.         | B +Ve                                   |                      |                       |                                         |
|                                  | Institute               | KBTCOE                                            | Per Phone         | XXXXXXXXXXXXXXXXXXXXXXXXXXXXXXXXXXXXXXX |                      |                       |                                         |
|                                  | Branch                  | INFORMATION TECH.                                 | Loc Phone         | XXXXXXXXXXXXXXXXXXXXXXXXXXXXXXXXXXXXXXX |                      |                       |                                         |
|                                  | Class Year              | TE                                                | E-mail ID         | XXXXXXXXXXXXX                           | V                    |                       |                                         |
|                                  | Mobile No.              | +919921215882                                     | Send OTP          | to update Mobile No.                    |                      |                       |                                         |
|                                  | Permanent Address:      | (                                                 |                   |                                         |                      |                       |                                         |
|                                  | Address                 | FLAT NO 4 SAHARA                                  | City              | NASHIK - 422101                         |                      |                       |                                         |
|                                  | State                   | MAHARASHTRA                                       | Pin               | 422101                                  |                      |                       |                                         |
|                                  | Local Address:          | FLAT NO 4 SAHARA                                  | 014               | NACIUS                                  |                      |                       |                                         |
|                                  | Address                 | SOCIETY JAIL ROAD                                 | City              | NASHIK                                  |                      |                       | the safe is a first where it is mintain |
|                                  | State                   | MAHARASHTRA                                       | Pin               | 422101                                  |                      |                       |                                         |
|                                  | * Transaction Details   |                                                   | NEFT/RTGS         | OUPI/QR Code                            |                      |                       |                                         |
|                                  | * UTR No. or Tran.No.   |                                                   | * Amount          |                                         |                      |                       | and the second second second second     |
|                                  | * Bank Name             |                                                   | * Tran. Date      |                                         |                      |                       |                                         |
|                                  | * Tran Slip             | Choose File No file chosen                        | Upload Tra        | n. Slip                                 | AMOUNT TRNX_ID COMPL | ETE_DT_TM BANK_REF_NO |                                         |
|                                  |                         | Save Transaction Info                             | Print Admis       | ssion Form                              | 3000 UTR002 19/07/20 | 20 IDBI<br>20 IDBI    |                                         |

Payment Option : 1

1) Use your net banking account to pay fees (do NEFT / RTGS) After payment take screenshot to upload.

2) You can do NEFT / RTGS from your bank physically After payment take photo of slip to upload (UTR no should be written on slip.)

Account Details :

AC Name : PRINCIPAL K B G T COLLEGE OF ENGINEERING Bank Name : IDBI, (Branch : MG Road, Nashik) A/C No : 0458104000227285 Type : Current Ac IFSC Code : IBKL0000458 Payment Option : 2 Payment through QR Code :

- 1) Scan QR Code
- 2) You can see Account : Check and Verify College Ac name
- 3) Put amount (you can do multiple transactions)
- 4) Put your KBTUG ID\_Name\_Year in remark / add message option
- 5) After payment take screen shot
- 6) in case of multiple transactions take all screen shots and merge in one single JPEG file and upload the same JPEG file
- 7) You have to enter UTR / Transaction ID while doing admission process. You can see same numbers in screenshots

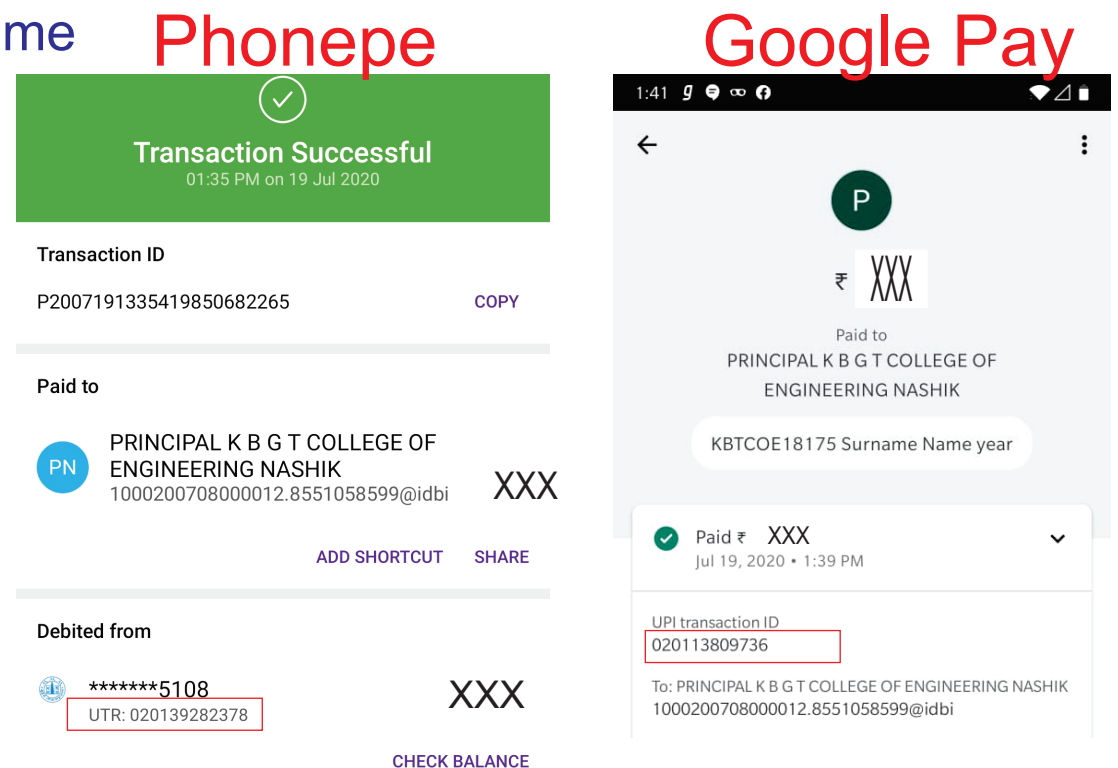